### Technical Bulletin

Reissued:16-Apr-12

| Model: At/Ap-C3 Fax Option Type C5502 | Date: 04-Apr-12 | No.: RD643001a |
|---------------------------------------|-----------------|----------------|
|                                       |                 |                |

#### **RTB Reissue**

| Subject: How to install the Fax Option Type C5502      |                 | Prepared by: Chihiro Shimaji |      |                         |
|--------------------------------------------------------|-----------------|------------------------------|------|-------------------------|
| From: 1st Tech Service Sect., MFP/P Tech Service Dept. |                 |                              |      |                         |
| Classification:                                        | Troubleshooting | Part information             | tion | Action required         |
|                                                        | 🗌 Mechanical    | Electrical                   |      | Service manual revision |
|                                                        | Paper path      | Transmit/rec                 | eive | Retrofit information    |
|                                                        | Product Safety  | 🗌 Other (                    | )    | Tier 2                  |

### **Service Manual Revision**

D643

**Replace** the descriptions of Installation procedure of Remote Fax Installation with the following.

### P.35-p.38

# Fax Connection Unit Type B (Remote Fax)

### Installation Procedure

This unit allows a machine without the Fax unit installed ("Client-side Machine") to send and receive faxes via a machine with the Fax unit installed ("Remote Machine").

### **Requirements:**

- Both the Client-side Machine and Remote Machine must have this unit, the Printer unit, and Scanner unit installed.
- Up to six machines can be registered as the Client-side Machines.
- Machines that have the Fax unit installed **cannot** be used as the Client-side Machine.
- Only one machine can be registered as the Remote Machine.
- Firmware for this unit: "aics" (software number: D1445546)
- Remote Fax transmissions are possible on a G3 line.
- The remote fax function does not support User Code Authentication. Disable the User Code Authentication on the Remote machine.
- Use this function to check the contents of a file that is stored in memory and not yet sent. Also, use this function to cancel a transmission from the Client-side Machine.

### CAUTION:

Before installing this option:

• Upgrade the machine firmware to the following versions or newer.

# Technical Bulletin

### Reissued:16-Apr-12

Model: At/Ap-C3 Fax Option Type C5502

Date: 04-Apr-12

No.: RD643001a

### At-C3

| Firmware        | S/N      | Suffix | Version  |
|-----------------|----------|--------|----------|
| System/Copy     | D1425562 | Н      | 2.00.3   |
| Network Support | D1425563 | E      | 11.77.2  |
| Fax             | D1425569 | Е      | 03.02.00 |
| RemoteFax       | D1425564 | E      | 03.00.00 |
| Websupport      | D1425565 | E      | 1.11     |
| WebUapl         | D1425566 | Е      | 1.04     |
| Network DocBox  | D1425567 | E      | 2.01     |
| Scanner         | D1425570 | E      | 01.11    |
| Printer         | D1425572 | Е      | 1.06     |
| PCL             | D1445580 | E      | 1.08     |
| Powersaving Sys | D1425560 | D      | F.11     |
| FCU             | D6435570 | E      | 02.00.00 |
| Java VM         | D1445594 | D      | 10.04.02 |

### Ap-C3

| Firmware        | S/N      | Suffix | Version  |
|-----------------|----------|--------|----------|
| System/Copy     | D1445562 | Н      | 2.00.3   |
| Network Support | D1445563 | E      | 11.77.2  |
| Fax             | D1445569 | Е      | 03.02.00 |
| RemoteFax       | D1445564 | Е      | 03.00.00 |
| Websupport      | D1445565 | Е      | 1.11     |
| WebUapl         | D1445566 | E      | 1.04     |
| Network DocBox  | D1445567 | E      | 2.01     |
| Scanner         | D1445570 | Е      | 01.11    |
| Printer         | D1445572 | Е      | 1.06     |
| PCL             | D1445580 | Е      | 1.08     |
| Powersaving Sys | D1445560 | D      | F.11     |
| FCU             | D6435570 | E      | 02.00.00 |
| Java VM         | D1445594 | D      | 10.04.02 |

# Technical Bulletin

Reissued:16-Apr-12

Model: At/Ap-C3 Fax Option Type C5502 Date: 04-Apr-12 No.: RD643001a

### 1. Installing the application

### On both the Remote Machine and the Client-side Machines:

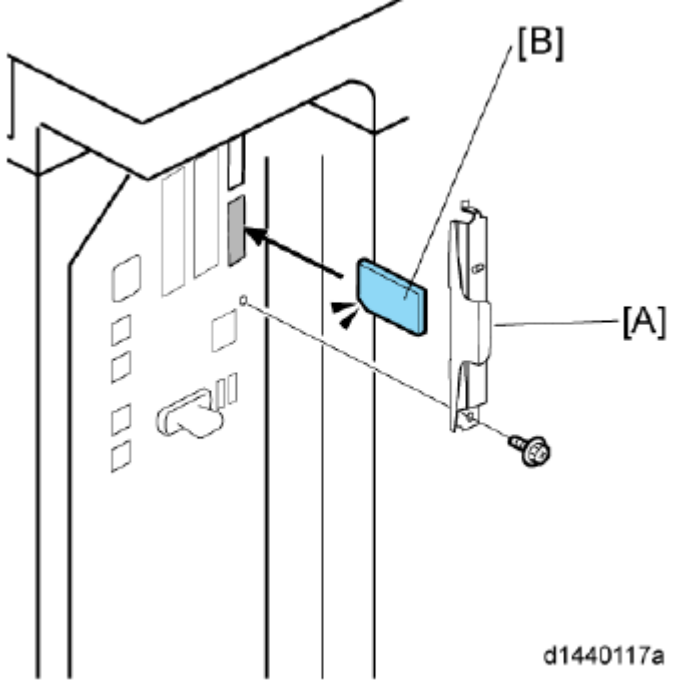

- 1. Remove the SD-card slot cover [A] from the SD card slots (screw x 1)
- Insert the SD card (Fax Connection Unit Type B) in SD slot 2 (lower) with its label face [B] towards the front of the machine. Then push it slowly into SD slot 2 (lower) until you hear a click.
- 3. Plug in, and then turn on the machine.
- 4. Move the Fax Connection Unit Type B application from the SD card in SD slot 2 (lower) to the SD card in SD slot 1 (upper) with SP5-873-001.
- 5. Turn off the machine.
- 6. Remove the SD card from SD slot 2 (lower), and then keep it in a safe place (see "SD Card Appli Move" in the manual for the main frame).
- 7. Attach the SD-card slot cover, and then turn on the machine (screw x 1)
- 8. Make sure that the machine can recognize the option (see 'Check All Connections' in the controller option section of the manual for the main frame)

### 2. Registering the Remote Machine

#### Note:

• Only one machine can be registered as the Remote Machine.

### On the Client-side Machine(s):

- 1. Press the [User Tools/Counter] key on the operation panel
- 2. Press [Administrator Tools].
- 3. Press [Program/Delete Device Certificate].

### Technical Bulletin

### Reissued:16-Apr-12

| Model: At/Ap-C3 Fax Option Type C5502 | Date: 04-Apr-12 | No.: RD643001a |
|---------------------------------------|-----------------|----------------|
|                                       |                 |                |

4. Enter the IP address or host name of the Remote Machine and press [Set] to set.

5. Press [Exit] to exit from the set-up procedure.

### 3. Registering the Client-side Machine(s)

#### Note:

• Up to six machines can be registered as the Client-side Machines.

#### On the Remote Machine:

- 1. Press the [User Tools/Counter] key on the operation panel
- 2. Press [Administrator Tools].
- 3. Press [Program/Delete Device Certificate].
- 4. Enter the IP address or host name of the Client-side Machines and press [Set] to set.

### 4. Configuring the Remote Reception Settings

Do the following procedure to enable the Client-side Machine(s) to receive faxes via the Remote Machine. You can forward or route received documents per line or special sender or box.

#### Note:

 By performing procedures #1-3 above, the Client-side Machines can send faxes via the Remote Machine. The procedures shown below are necessary to enable the Client-side Machines to receive faxes.

#### On the Remote Machine:

#### 1) If you use "Remote Reception Setting per Line"

- 1. Press [Facsimile Features].
- 2. Press [Remote Reception Setting per Line] in [Reception Settings].
- 3. Enter an IP address or a host name of the client-side machine to connect.
- 4. Press [Set], and [Exit] to exit from the setting.

#### 2) If you use "Remote Reception per Sender"

- 1. Press [Facsimile Features].
- 2. Press [Program Special Sender] in [Reception Settings].
- 3. Select the Special Sender.

# Technical Bulletin

### Reissued:16-Apr-12

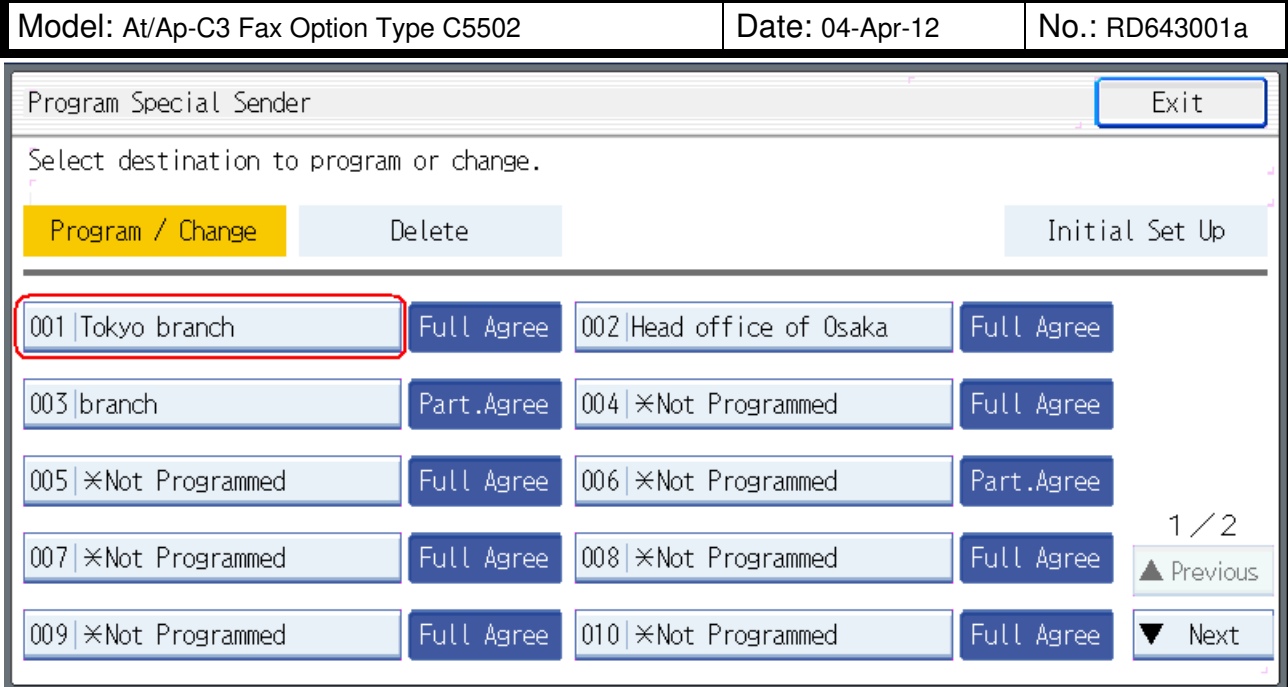

### 4. Press [Remote Reception Setting per Sender].

| Program / Change                                              |                   | Cancel          | ОК                |
|---------------------------------------------------------------|-------------------|-----------------|-------------------|
| Check contents, then press [OK].                              |                   |                 |                   |
| Own Name and Fax Number                                       | Conditions: I     | Full Agreement  | Partial Agreement |
| Authorized Reception per Sender Off                           | Print 2 Sided per | r Sender 🛛 Same | as Basic Settings |
| RX File Print Qty per Sender Same as Basic Settings           | Memory Lock RX pe | r Sender Same   | as Basic Settings |
| Forwarding per Sender Same as Basic Settings                  | Paper Tray per    | Sender Same     | as Basic Settings |
| Remote Reception Setting per Sender On                        |                   |                 |                   |
| ▶Remote Machine: <b>(%%%%%%%%%%%%%%%%%%%%%%%%%%%%%%%%%%%%</b> | ****              |                 | <u>د</u>          |

5. Press [On] and [Remote Machine].

### Technical Bulletin

### Reissued:16-Apr-12

| Model: At/Ap-C3 Fax Option Type C5502                      | Date: 04-Apr-12 | No.: RD643001a |
|------------------------------------------------------------|-----------------|----------------|
| Remote Reception Setting per Sender                        | Cancel OK       |                |
| Select item, then press [OK].                              |                 |                |
| On Off                                                     |                 |                |
| Remote Machine <b>XXXXXXXXXXXXXXXXXXXXXXXXXXXXXXXXXXXX</b> |                 | 1              |
|                                                            |                 |                |
|                                                            |                 |                |
|                                                            |                 |                |

- 6. Enter an IP address or a host name of the client-side machine to connect.
- 7. Press [OK] to exit from the setting.

#### 3) If you use "Remote Reception per Box"

- 1. Press [Facsimile Features].
- 2. Press [Box Setting] in [General Settings].

| 💽 Facsimile Featur                               | Exit                     |                                           |   |  |  |
|--------------------------------------------------|--------------------------|-------------------------------------------|---|--|--|
| General Settings Can Settings Reception Settings |                          |                                           |   |  |  |
| Quick Operation Key 1                            | Prohibit Auto Print      | Box Setting                               | ) |  |  |
| Quick Operation Key 2                            | Security                 | Box Setting: Print List                   |   |  |  |
| Quick Operation Key 3                            | RX File Settings         | X File Settings On Hook Mode Release Time |   |  |  |
| Switch Title                                     | Title 1                  | Title 1 Auto Print Fax Journal On         |   |  |  |
| Search Destination                               | LDAP server1             | DAP server1 Ring Sound Or                 |   |  |  |
| Communication Page Count                         | Communication Page Count |                                           |   |  |  |
| Adjust Sound Volume                              |                          |                                           |   |  |  |
|                                                  |                          |                                           |   |  |  |

3. Select the box.

# Technical Bulletin

### Reissued:16-Apr-12

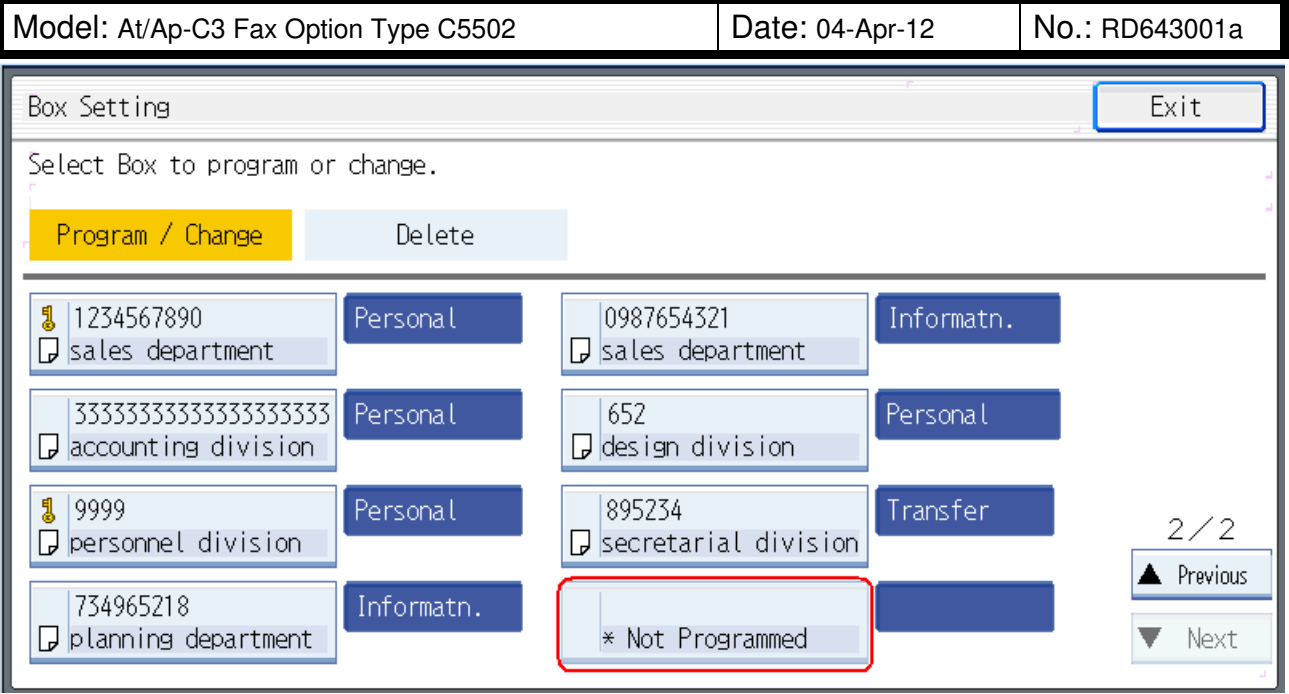

### 4. Press [Personal Box].

| 🕦 Select kind of | Boxito program. 10           |
|------------------|------------------------------|
|                  | 10 10 10                     |
|                  | 10 10 10                     |
|                  | 10 10 10                     |
| Personal Box     | Information Box Transfer Box |
|                  | 10 10 10                     |
|                  | 10 10 10                     |
| Cancel           | +                            |

- 5. Enter a dial-in number.
- 6. Press [Remote Machine].

# Technical Bulletin

### Reissued:16-Apr-12

| Model: At/Ap-C3 Fax Option Type C5502    | Date: 04-Apr-1 | 12    | No.: | RD643001a |
|------------------------------------------|----------------|-------|------|-----------|
| Personal Box Setting                     |                | Cance | L I  | ОК        |
| Enter SUB / SEP Code.                    |                |       |      |           |
| SUB / SEP Code                           |                |       |      | -         |
| []                                       | Clear          |       |      |           |
| ← → Space                                |                |       |      |           |
| Box Name Synthetic design Center         |                |       |      |           |
| Password                                 |                |       |      |           |
| Receiver 🛛 🚺 🕄 Sales office of Shiniyuku |                |       |      |           |
| Security                                 |                |       |      |           |
| Remote Machine                           |                |       |      |           |

- 7. Enter an IP address or a host name of the client-side machine to connect.
- 8. Press [OK] to exit from the set-up procedure.

### 5. Remote Fax Icon Addition

This procedure allows the remote fax icon to appear on the home screen of the operation panel.

### On both the Remote Machine and the Client-side Machines:

- 1. Press [User Tools].
- 2. Press [Edit Home].

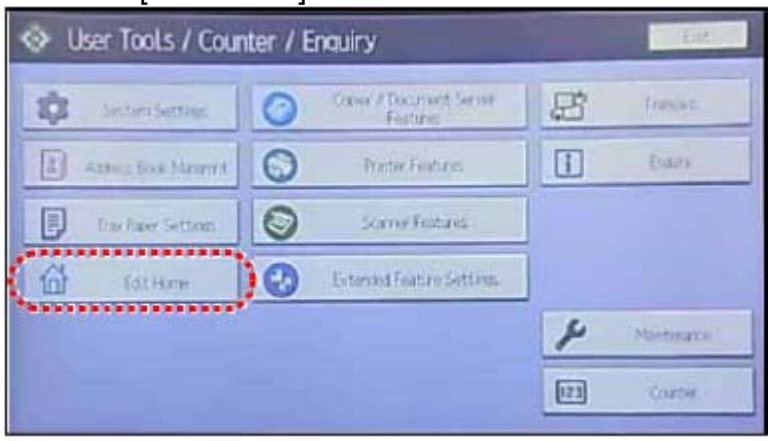

d1440144

3. Press [Add Icon].

# Technical Bulletin

| Model: At/Ap-C3 Fax Option Type C5502                                                 | Date: 04-Apr-12                                                                                                    | No.: RD643001a |
|---------------------------------------------------------------------------------------|----------------------------------------------------------------------------------------------------|----------------|
| at here                                                                               | [ Let ]                                                                                                    |                |
| on on the waited and an enable control on the Hone Scherk                             |                                                                                                    |                |
| Flat turn                                                                             | ······                                                                                                    |                |
| Move Icce Delete Icon All CO                                                          |                                                                                                    |                |
| Pestore Default icon Diallar Pestores the default icon dialay on the Home screen.     |                                                                                                    |                |
| -Inet have                                                                            |                                                                                                    |                |
| mart mak on Key Schen _ keys to a make on the tar rant of the Here schen.             |                                                                                                    |                |
|                                                                                       |                                                                                                    |                |
|                                                                                       | d1440145                                                                                                    |                |
| Press [Remote Fax].                                                                   |                                                                                                    |                |
| 88 Icon Select an Icon to Add                                                         | Esit                                                                                                    |                |
| sect an conito add.<br>ons already displayed on the Herrel screen carnot be selected. |                                                                                                    |                |
| Association Program Extended Feature                                                  | UH /                                                                                                    |                |
|                                                                                       |                                                                                                    |                |
|                                                                                       |                                                                                                    |                |
| Frank FAL                                                                             |                                                                                                    |                |
|                                                                                       |                                                                                                    |                |
|                                                                                       | and the second second sec |                |
|                                                                                       | d1440146a                                                                                                    |                |
| . Press a [Blank] to set a location for the re                                        | emote fax icon.                                                                                                    |                |
| idd Icon                                                                              | - Let                                                                                                    |                |
|                                                                                       |                                                                                                    |                |
| Sectation 🥝 🚱 😡                                                                       | S                                                                                                    |                |
| Gause Scarner Painter                                                                 | Courset III                                                                                                    |                |
|                                                                                       |                                                                                                    |                |
|                                                                                       | First III                                                                                                    |                |

|   |                                              | d1440147 |
|---|----------------------------------------------|----------|
| 6 | Proce [Evit] to ovit from the cot up procedu | Iro      |

the Plant Landbarton

6. Press [Exit] to exit from the set-up procedure.

# Technical Bulletin

**PAGE: 1/1** 

| Model: At/Ap-C3 Fax Option Type C5502 Dat              |                         |           | e: 07-May                      | -12       | No.: RD643002   |                   |
|--------------------------------------------------------|-------------------------|-----------|--------------------------------|-----------|-----------------|-------------------|
| Subject: FSM fax manual correction F                   |                         |           | Prepare                        | d by: н.т | amaki           |                   |
| From: 1st Tech Service Sect., MFP/P Tech Service Dept. |                         |           |                                |           |                 |                   |
| Classification:                                        | Troubleshooting         | Part inf  | orma                           | tion      | Action          | 1 required        |
|                                                        | Mechanical              | Electric  | al                             |           | 🛛 Servic        | e manual revision |
|                                                        | Paper path Transmit/rec |           | t/receive Retrofit information |           | fit information |                   |
|                                                        | Product Safety          | 🛛 Other ( |                                | )         | Tier 2          |                   |

This RTB is to inform a service manual correction for Fax Option Type C5502. The areas in **bold** were corrected.

Service Manual Correction:

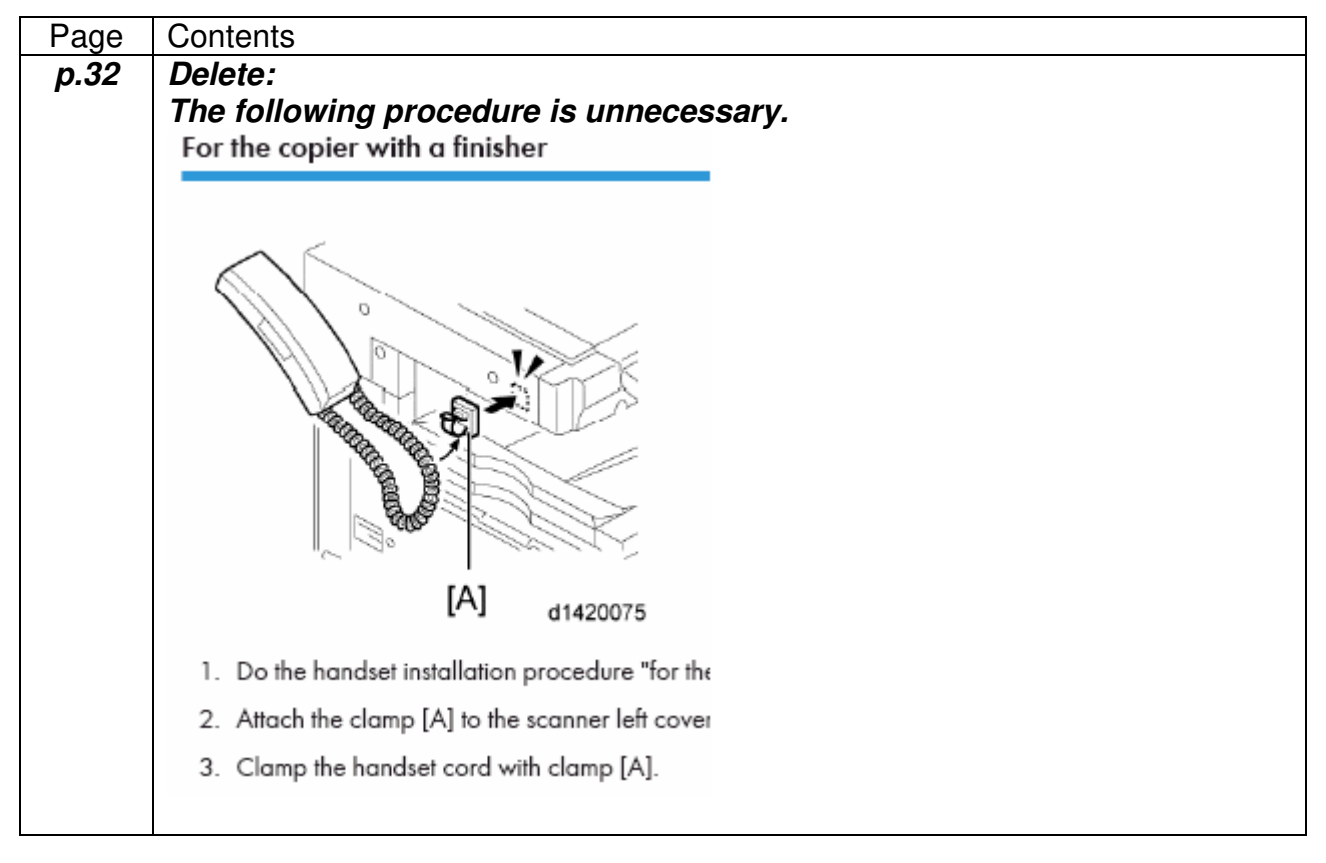

# Technical Bulletin

**PAGE: 1/1** 

| Model: At/Ap-C3 FAX Option Type C5502 Dat |                              |            | e: 11-Jul-             | 12     | No.: RD643003   |                   |
|-------------------------------------------|------------------------------|------------|------------------------|--------|-----------------|-------------------|
| Subject: Parts information (FCU)          |                              |            | Prepared by: S. Hayami |        |                 |                   |
| From: 1st Tech S                          | ervice Sect., MFP/P Tech Ser | vice Dept. |                        |        |                 |                   |
| Classification:                           | Troubleshooting              | Part inf   | orma                   | tion   | Action          | n required        |
|                                           | 🗌 Mechanical                 | Electric   | al                     |        | Servic          | e manual revision |
|                                           | Paper path Transmit/rec      |            | eive                   | Retrof | fit information |                   |
|                                           | Product Safety               | Other (    |                        | )      | 🗌 Tier 2        |                   |

| Old part<br>number | New part<br>number | Description                                        | Q'ty | Int | Page | Index | Note                       |
|--------------------|--------------------|----------------------------------------------------|------|-----|------|-------|----------------------------|
| D6435181           | D6435296           | PCB:FAX CONTROL<br>UNIT:TWN:SERVICE<br>PARTS:ASS'Y |      |     |      |       | For TWN<br>model           |
| D6435182           | D6435292           | PCB:FAX CONTROL<br>UNIT:NA:SERVICE<br>PARTS:ASS'Y  | 1    | 0/0 | 3    | 10    | For NA model               |
| D6435184           | D6435294           | PCB:FAX CONTROL<br>UNIT:EU:SERVICE<br>PARTS:ASS'Y  |      |     |      |       | For<br>EU/AA/CHN<br>models |

**Change:** The following FFC was added to the FCU.

**Reason:** This FFC is used to transfer user data from an old FCU to a new FCU when the FCU is replaced.

FFC:

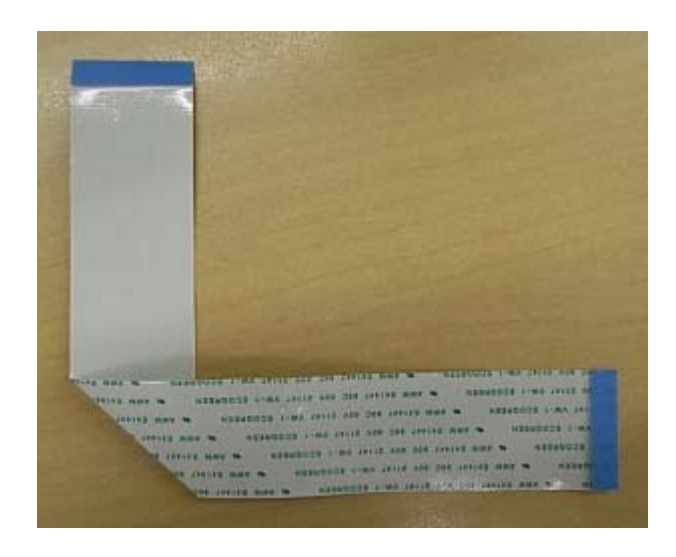

# Technical Bulletin

PAGE: 1/7

| Model: AT/AP-C3 Fax Connection Unit Type B Date                |                                  |            | te:10-Dec-12 |      | No.: RD643004 |                    |
|----------------------------------------------------------------|----------------------------------|------------|--------------|------|---------------|--------------------|
| Subject: Installation Procedure for Fax Connection Unit Type B |                                  |            |              |      | d by: Sho     | ohta Hayami        |
| From: 1st Tech S                                               | ervice Sect., MFP/P Tech Service | vice Dept. |              |      |               |                    |
| Classification:                                                | Troubleshooting                  | Part info  | ormat        | ion  | Action        | n required         |
|                                                                | Mechanical                       | Electric   | al           |      | Servic        | ce manual revision |
|                                                                | Paper path                       | Transm     | it/rec       | eive | Retrot        | fit information    |
|                                                                | Product Safety                   | Other (    |              | )    | Tier 2        |                    |

### **Service Manual Revision**

D645

# Fax Connection Unit Type B (Remote Fax)

### Installation Procedure

This unit allows a machine without the fax unit installed ("Client-side Machine") to send and receive faxes via a machine with the fax unit installed ("Remote Machine").

#### **Requirements:**

- Up to six machines can be registered as the Client-side Machines.
- Machines that have the fax unit installed **cannot** be used as the Client-side Machine.
- Only one machine can be registered as the Remote Machine.
- Firmware for this unit: "aics" (software number: D1445546)
- Remote Fax transmissions are possible on a G3 line.
- The remote fax function does not support User Code Authentication. Disable the User Code Authentication on the Remote machine.
- Use this function to check the contents of a file that is stored in memory and not yet sent. Also, use this function to cancel a transmission from the Client-side Machine.

# Technical Bulletin

**PAGE: 1/7** 

Model: AT/AP-C3 Fax Connection Unit Type B

Date:10-Dec-12

No.: RD643004

### CAUTION:

Before installing this option:

Upgrade the machine firmware to the following versions or newer.

#### Firmware for AP-C3

| Firmware name   | P/N      | Suffix | Version  |
|-----------------|----------|--------|----------|
| System/Copy     | D1445562 | Н      | 2.00.3   |
| Network Support | D1445563 | E      | 11.77.2  |
| Fax             | D1445569 | E      | 03.02.00 |
| RemoteFax       | D1445564 | E      | 03.00.00 |
| Websupport      | D1445565 | E      | 1.11     |
| WebUapl         | D1445566 | E      | 1.04     |
| Network DocBox  | D1445567 | E      | 2.01     |
| Scanner         | D1445570 | E      | 01.11    |
| Printer         | D1445572 | E      | 1.06     |
| PCL             | D1445580 | E      | 1.08     |
| Powersaving Sys | D1445560 | D      | F.11     |
| FCU             | D6435570 | E      | 02.00.00 |
| Java VM         | D1445594 | D      | 10.04.02 |

#### Firmware for AT-C3

| Firmware name   | P/N      | Suffix | Version  |
|-----------------|----------|--------|----------|
| System/Copy     | D1425562 | н      | 2.00.3   |
| Network Support | D1425563 | E      | 11.77.2  |
| Fax             | D1425569 | E      | 03.02.00 |
| RemoteFax       | D1425564 | E      | 03.00.00 |
| Websupport      | D1425565 | E      | 1.11     |
| WebUapl         | D1425566 | E      | 1.04     |
| Network DocBox  | D1425567 | E      | 2.01     |
| Scanner         | D1425570 | E      | 01.11    |
| Printer         | D1425572 | E      | 1.06     |
| PCL             | D1445580 | E      | 1.08     |
| Powersaving Sys | D1425560 | D      | F.11     |
| FCU             | D6435570 | E      | 02.00.00 |
| Java VM         | D1445594 | D      | 10.04.02 |

# Technical Bulletin

Model: AT/AP-C3 Fax Connection Unit Type B

Date:10-Dec-12

No.: RD643004

### 1. Installing the application

### On both the Remote Machine and the Client-side Machines:

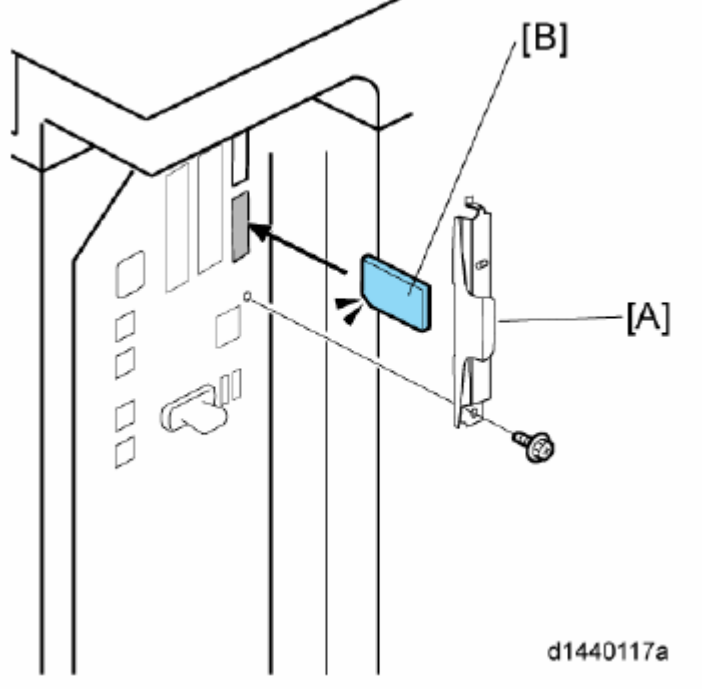

- 1. Remove the SD-card slot cover [A] from the SD card slots (Screw x 1)
- Insert the SD card (Fax Connection Unit Type B) in SD slot 2 (lower) with its label face [B] towards the front of the machine. Then push it slowly into SD slot 2 (lower) until you hear a click.
- 3. Plug in, and then turn on the machine.
- 4. Move the Fax Connection Unit Type B application from the SD card in SD slot 2 (lower) to the SD card in SD slot 1 (upper) with SP5-873-001.
- 5. Turn off the machine.
- 6. Remove the SD card from SD slot 2 (lower), and then keep it in a safe place (see "SD Card Appli Move" in the manual for the main frame).
- 7. Attach the SD-card slot cover, and then turn on the machine (x 1)
- 8. Make sure that the machine can recognize the option (See 'Self-Diagnosis Report' and check whether aics (D1445546) is listed in [Loading Program].)

### 2. Registering the Remote Machine

### Note:

Only one machine can be registered as the Remote Machine.

### On the Client-side Machine(s):

- 1. Press the [User Tools/Counter] key on the operation panel
- 2. Press [System Settings] to select.
- 3. Press [Administrator Tools] to select.
- 4. Press [Program/Change/Delete Remote Machine] to select.
- 5. Enter the IP address or host name of the Remote Machine.

### Technical Bulletin

Model: AT/AP-C3 Fax Connection Unit Type B Date:10-Dec-12 No.: RD643004

- 6. Press [Set] to set after "connection test".
- 7. Press [Exit] to exit from the set-up procedure.

### 3. Registering the Client-side Machine(s)

### Note:

• Up to six machines can be registered as the Client-side Machines.

### On the Remote Machine:

- 1. Press the [User Tools/Counter] key on the operation panel
- 2. Press [System Settings] to select.
- 3. Press [Administrator Tools] to select.
- 4. Press [Program//Change/Delete Remote Machine] to select.
- 5. Enter the IP address or host name of the Client-side Machines.
- 6. Press [Set] to set after "connection test".

### 4. Configuring the Remote Reception Settings

Do the following procedure to enable the Client-side Machine(s) to receive faxes via the Remote Machine. You can forward or route received documents per line or special sender.

#### Note:

By performing procedures #1-3 above, the Client-side Machines can **send** faxes via the Remote Machine. The procedures shown below are necessary to enable the Client-side Machines to **receive** faxes.

### On the Remote Machine:

### 1) If you use "Remote Reception Setting per Line"

- 1. Press [Facsimile Features] to select.
- 2. Press [Remote Reception Setting per Line] in [Reception Settings] to select.
- 3. Enter an IP address or a host name of the client-side machine to connect.
- 4. Press [Set], and [Exit] to exit from the setting.

### 2) If you use "Remote Reception per Sender"

- 1. Press [Facsimile Features] to select.
- 2. Press [Program Special Sender] in [Reception Settings] to select.
- 3. Select the Special Sender.

# Technical Bulletin

PAGE: 3/7

| Model: AT/AP-C3 Fax Connect   | ion Unit Type | В           | Date:10-Dec-12 |      | No.: R | D643004           |
|-------------------------------|---------------|-------------|----------------|------|--------|-------------------|
| Program Special Sender        |               |             | F              |      | , C    | Exit              |
| Select destination to program | or change.    |             |                |      |        |                   |
| Program / Change E            | elete         |             |                |      | Initia | l Set Up          |
| 001  Tokyo branch             | Full Agree    | 002 Head of | fice of Osaka  | Full | Agree  |                   |
| 003 branch                    | Part.Agree    | 004 ×Not P  | rogrammed      | Full | Agree  |                   |
| 005 ×Not Programmed           | Full Agree    | 006 ×Not P  | rogrammed      | Part | .Agree |                   |
| 007 ×Not Programmed           | Full Agree    | 008 ×Not P  | rogrammed      | Full | Agree  | 1∕2<br>▲ Previous |
| 009 ×Not Programmed           | Full Agree    | 010 XNot P  | rogrammed      | Full | Agree  | ▼ Next            |

### 4. Press [Remote Reception Setting per Sender] to select.

| Program / Change                                    | Cancel OK                                        |
|-----------------------------------------------------|--------------------------------------------------|
| Check contents, then press [OK].                    |                                                  |
| Own Name and Fax Number 1                           | Conditions: Full Agreement Partial Agreement     |
| Authorized Reception per Sender Off                 | Print 2 Sided per Sender Same as Basic Settings  |
| RX File Print Qty per Sender Same as Basic Settings | Memory Lock RX per Sender Same as Basic Settings |
| Forwarding per Sender Same as Basic Settings        | Paper Tray per Sender Same as Basic Settings     |
| Remote Reception Setting per Sender On              |                                                  |
| ▶ Remote Machine:                                   | *******************                              |

5. Press [On] and [Remote Machine] to select.

| RICOH Technic                                                                  | PAGE: 4/7      |               |
|--------------------------------------------------------------------------------|----------------|---------------|
| Model: AT/AP-C3 Fax Connection Unit Type B                                     | Date:10-Dec-12 | No.: RD643004 |
| Remote Reception Setting per Sender<br>Select item, then press [OK].<br>On Off | Cancel OK      |               |
| Remote Machine %%%%%%%%%%%%%%%                                                 |                |               |

- 6. Enter an IP address or a host name of the client-side machine to connect.
- 7. Press [OK] to exit from the setting.

### 5. Remote Fax Icon Addition for Remote Machine

This procedure allows the remote fax icon to appear on the home screen of the operation panel.

### On both the Remote Machine and the Client-side Machines:

- 1. Press [User Tools].
- 2. Press [Edit Home].

| 🐵 User Tools / Cou  | nter / Enquiry                       |     | Est        |
|---------------------|--------------------------------------|-----|------------|
| Section Sections    | Conser / Document Server<br>Features | B   | Français   |
| Aster Tox Meant     | C Printer Features                   | I   | Eram       |
| Tras Paser Settings | Searner Features                     |     |            |
| Edit Home           | Extended Feature Settings            |     |            |
|                     |                                      | p   | Mantenance |
|                     |                                      | 123 | Courter    |

d1440144

3. Press [Add Icon].

140

# Technical Bulletin

| Model: AT/AP-C3 Fax Connection Unit Type B                                         | Date:10-Dec-12 | No.: RD643004 |
|------------------------------------------------------------------------------------|----------------|---------------|
| East Home East Home can be marted on the Home scient.                              |                |               |
| ▶ lát ters                                                                         |                |               |
| Move kon Delete kon Add Iron                                                       |                |               |
| Restore Default icon Decalar Pestores the default icon diselay on the Home screen. |                |               |
| Insert Image on Home Screen Inserts an image on the top rank of the Home screen,   |                |               |
|                                                                                    |                |               |
| d144014                                                                            | 15             |               |
| At the Select in Kon to All                                                        |                |               |
| Select an icon to add.                                                             |                |               |
| Are lost on the Period of the Period Carrot De Selected.                           | 1              |               |
|                                                                                    |                |               |
|                                                                                    | 3              |               |
| d144014                                                                            | 5a             |               |
| 5. Press a [Blank] to set a location for the remote                                | rax icon.      |               |
| Add Icon                                                                           | 100            |               |
|                                                                                    |                |               |

....

6. Press [Exit] to exit from the set-up procedure.

Same

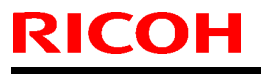

### Technical Bulletin

PAGE: 1/1

Model: AP/AT-C3 FAX Option Type C5502

Date: 23-Aug-12

No.: RD643005

| Subject: Receiving fax lines alternate with multi fax line machine |                   |               | Prepared by: Koji Yamamoto |                         |
|--------------------------------------------------------------------|-------------------|---------------|----------------------------|-------------------------|
| From: 1st Tech Service Sect., MFP/P Tech Service Dept.             |                   |               |                            |                         |
| Classification:                                                    | ☑ Troubleshooting | Part informat | ion                        | Action required         |
|                                                                    | Mechanical        | Electrical    |                            | Service manual revision |
|                                                                    | Paper path        | Transmit/rec  | eive                       | Retrofit information    |
|                                                                    | Product Safety    | 🗌 Other (     | )                          | 🛛 Tier 2                |

# IMPORTANT: For machines that use two or more fax lines, make a <u>forced visit</u> as soon as possible, or apply the Solution at machine installation.

### SYMPTOM

Two separate faxes are printed out in alternation if one is received (via one line) while the other is already start to print out (having been received via another line).

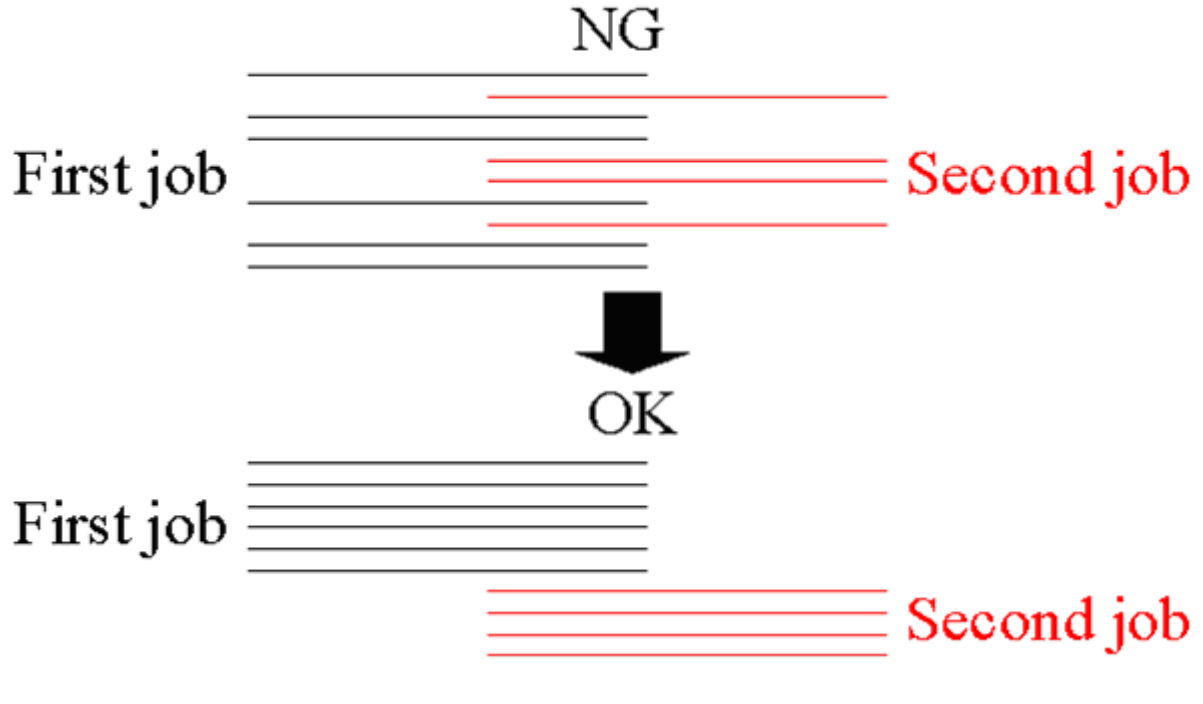

### CAUSE

FCU firmware bug

### SOLUTION

Update the FCU firmware (D6435570) to ver 07.00.00